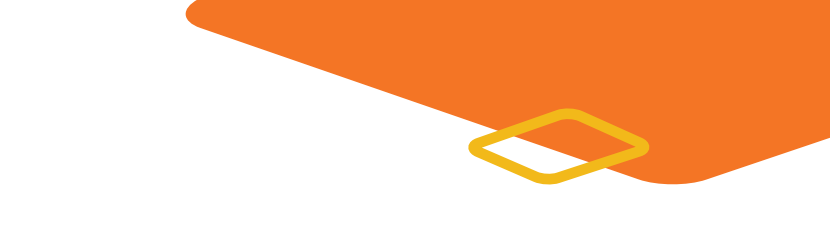

# **i-Ready**

## What will students see when they log in to *i-Ready*?

| 100                                                                                                    | Teacher Assigned                                                                                                  | Current O Past Due                                                                                                    | My Path                                                                                                    |                    |
|----------------------------------------------------------------------------------------------------|----------------------------------------------------------------------------------------------------|----------------------------------------------------------------------------------------------------|----------------------------------------------------------------------------------------------------|--------------------|
|                                                                                                    | Check<br>Check<br>Check<br>Check<br>A<br>Check<br>Make Line Plots an<br>A<br>Check<br>Mid-Unit 4 (Lesson<br>To be | Due 03/31/20<br>d Interpret Data<br>Due 03/31/20<br>d Interpret Data<br>d Interpret Data<br>bue 03/31/20<br>ss 25 - 27)<br>Due 03/31/20<br>ss 25 - 27) | Next Lesson     Number and Operations     Add and Subtract Decimals     Add and Subtract Decimals     Exactler     Table     Exactler     Table     Table <t< th=""><th>53</th></t<> | 53                 |
| <b>Teacher-Assigned Lessons (TAL)</b><br>Assign lessons to individual students,<br>groups of students, or to a class. |                                                                                                    |                                                                                                    | <b>My Path Lessons (MPL)</b><br>Students are assigned to a personalized path<br>based on their i-Ready Diagnostic results.                                                                                                    |                    |
| Grades                                                                                                    | # of TAL D                                                                                                    | Displayed                                                                                                    | Diagnostic Status                                                                                                    | # of MPL Displayed |
| K-2                                                                                                    | 2                                                                                                    | 2                                                                                                    | Taken                                                                                                    | 1                  |
| 3+                                                                                                    | 5                                                                                                    | 5                                                                                                    | Not Taken                                                                                                    | 0                  |

## How is the lesson order determined?

Teacher-Assigned Lessons are prioritized by their due date. A lesson without a due date will be moved to the bottom of the queue.

My Path will <u>sequence</u> lessons based on how the student scored in each domain on the Diagnostic.

## How do teachers assign lessons?

- 1. Select **Assess & Teach** from the top navigation.
- 2. Select **Reading** or **Math** under Online Instruction.
- 3. Use the **checkboxes** to select *lessons* you would like to add.
- 4. Select Assign Online Lesson.
- 5. Choose Classes/Groups or Students.
- 6. Use the **checkboxes** to select your *population*.
- 7. Select Assign Online Lesson.

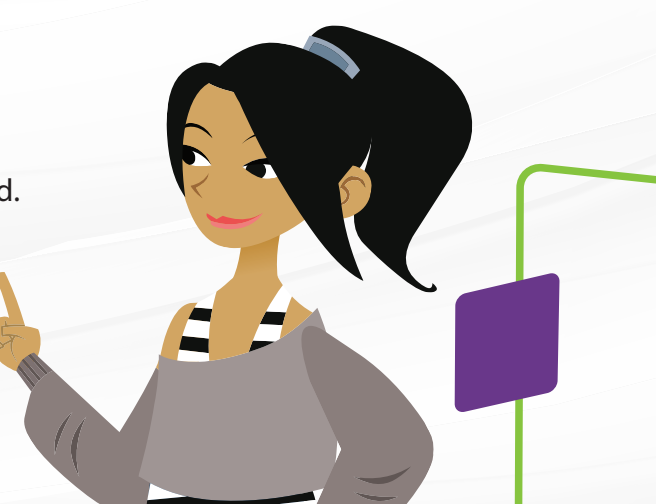

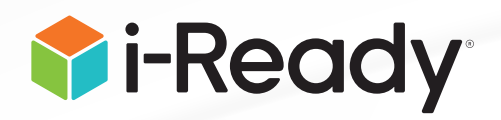

#### Which lessons should the teacher assign?

Teachers can assign <u>Mathematics</u> and <u>Reading</u> lessons to deliver and reinforce grade-level content, as well as to differentiate to best support student needs. Consider assigning one lesson per domain each week and monitor student progress before assigning additional lessons.

If your current situation allows for you to provide some form of remote teacherled support to clarify and check for understanding, try a strategy such as emailing/conferencing with the student, using the Lesson Preview to view and talk through the quiz questions with the student, or providing additional instruction or supplemental resources that may support the student's understanding. If your current situation does not allow for teacher-led support to clarify and check for understanding, consider whether the student will be successful in the rest of the lessons you have assigned. If you don't think they are ready for the level of content or specific skills addressed, you may want to cancel those lessons and assign lessons that address similar skills and topics at a lower grade level.

#### What happens if a student does not pass a lesson?

A student will have **two** attempts at Teacher-Assigned Lessons. If the student does not pass both times, that lesson will not appear in their queue again until the teacher reassigns it. A student will have **two** attempts at My Path lessons. If the student fails two consecutive My Path lessons twice (four lesson attempts), that domain will shut off automatically.

\*\*Domains will NOT shut off for Teacher-Assigned Lessons, even if a domain has been shut off for My Path.

#### For additional support:

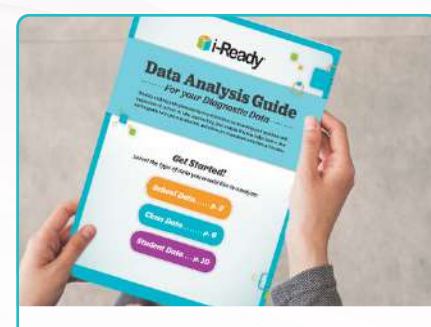

Discover more at i-ReadyCentral.com

Technical Support <u>i-ReadySupport@cainc.com</u> <u>i-Ready.com/Support</u> Monday–Friday 7:00 a.m.–9:00 p.m. ET

**Customer Service** (800) 225-0248 Monday–Friday 7:00 a.m.–9:00 p.m. ET

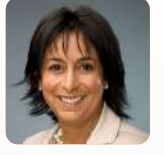

Catherine McCormick CMcCormick@cainc.com

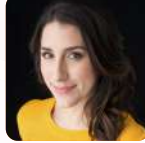

Alex Ludlow <u>ALudlow@cainc.com</u>

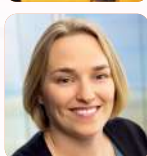

Shannon Gaumer PD Support Manager